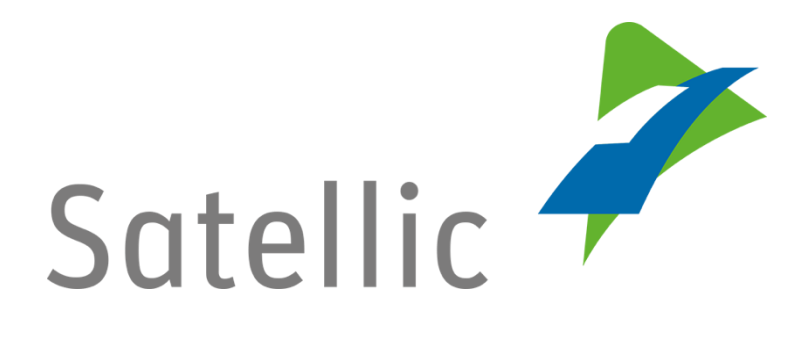

## MANUEL D'UTILISATION

Portail des utilisateurs (PU)

Modifier ou supprimer les données relatives à un véhicule

Pour tout complément d'information, veuillez contacter le Service Clientèle de Satellic au

## 00800/72 83 55 42

(depuis la Belgique et les pays limitrophes)

ou au +32 2 416 0 416

(depuis le reste de l'Europe).

Les appels émis à partir d'un réseau mobile peuvent faire l'objet d'un surcoût lié aux conditions générales de l'opérateur mobile.

Date : Novembre 2018 - statut : Final - Créé par : Marcom Approuvé par : CS

## Modifier ou supprimer les données relatives à un véhicule sur le Portail des utilisateurs

Dans ce guide, vous trouverez la procédure à suivre pour modifier ou supprimer les données relatives à un véhicule sur le Portail des utilisateurs de Satellic. Vous pouvez prendre vous-même l'initiative, mais également procéder sur demande de Satellic.

*Veuillez noter que, pour des raisons de respect de la vie privée, tous les détails du compte ne peuvent figurer sur les captures d'écrans ci-après.* 

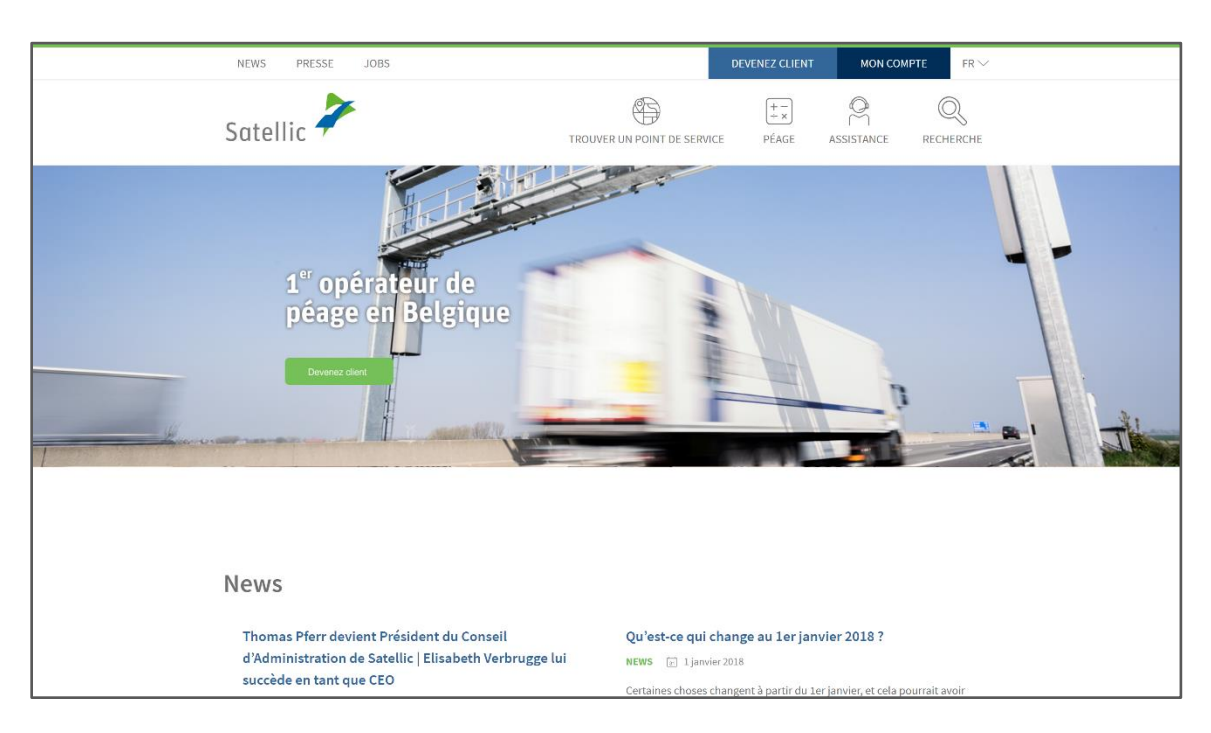

Étape 1 : Allez sur <u>www.satellic.be</u> et sélectionnez « MON COMPTE ».

Étape 2 : sélectionnez « SE CONNECTER ».

|        | Satellic 🥕                                                                                                    | FR 👻 |
|--------|----------------------------------------------------------------------------------------------------|------|
|        | Se connecter Enregistrement                                                                                        |      |
|        |                                                                                                    |      |
|        |                                                                                                    |      |
|        | Bienvenue sur le                                                                                                   |      |
|        | Portail Web de Satellic.                                                                                           |      |
|        | Vous pouvez enregistrer vos véhicules, commander des<br>DBIL télécharger vos factures et bien plus encres Avant de |      |
|        | pouvoir utiliser les services du Portail Web, vous devrez<br>créer un compte utilisateur.                          |      |
|        | SE CONNECTER ENREGISTRER                                                                                           |      |
|        |                                                                                                    |      |
| all so |                                                                                                    |      |
|        |                                                                                                    |      |

Étape 3 : Sélectionnez « Je gère » et connectez-vous à l'aide de votre Nom d'utilisateur et de votre Mot de passe.

| Satellic 🥕                                                       | FR 🕶                     |
|------------------------------------------------------------------|--------------------------|
| Se connecter Enregistrement                                      |                          |
| 🄗 Je gère                                                        | A Je circule             |
| Nom d'utilisateur                                                | Numéro d'immatriculation |
| Mot de passe                                                     | Belgique                 |
| SE CONNECTER Nom d'utilisateur oublié ?<br>Mot de passe oublié ? | Code PIN                 |
|                                                                  | SE CONNECTER             |
|                                                                  |                          |

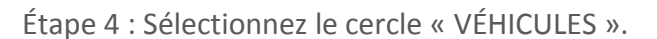

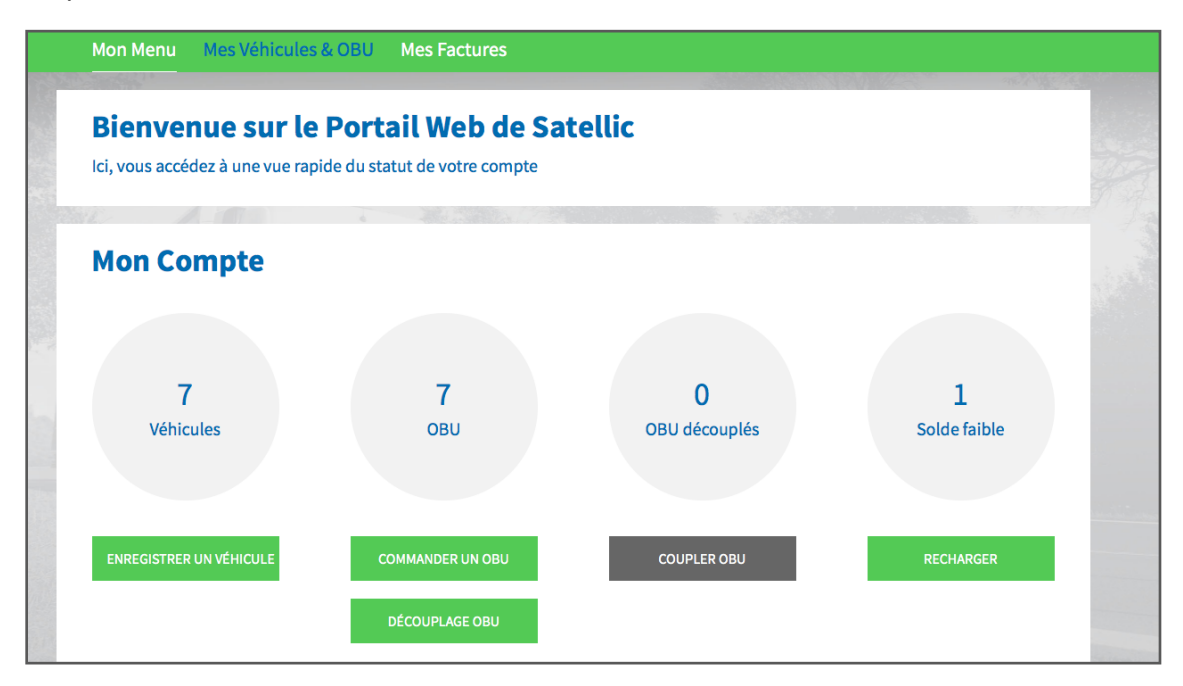

Étape 5 : Sélectionnez le numéro d'immatriculation du véhicule que vous souhaitez modifier.

| Vos véhicu                                       | ıles                  |                      |                           |                |
|--------------------------------------------------|-----------------------|----------------------|---------------------------|----------------|
| Cliquez sur la ligne du véhicule de votre choix. |                       |                      |                           |                |
| Recharche par OBU ID (S/N)                       | ou véhicule           |                      |                           |                |
| Numéro d'immatriculation                         | Identifiant OBU (S/N) | Statut OBU           | Mode de paiement de l'OBU | Solde OBU      |
|                                                  |                       |                      |                           |                |
|                                                  |                       | Activation demandée  | Post-payé                 | Non applicable |
|                                                  |                       |                      |                           |                |
|                                                  |                       |                      |                           |                |
|                                                  |                       |                      |                           |                |
|                                                  |                       |                      |                           |                |
|                                                  |                       | Mise à jour en cours | Pré-payé                  | EUR 0,00       |
|                                                  |                       |                      |                           |                |

Étape 6 : Les détails du véhicule s'affichent sur l'écran.

| Mon Menu Mes V                                                                                                    | éhicules & OBU        | Mes Factures     |                 |                   |  |
|----------------------------------------------------------------------------------------------------|-----------------------|------------------|-----------------|-------------------|--|
|                                                                                                    |                       |                  |                 |                   |  |
| Détails du Véhicule Aller à Mes Véhicules & OBU                                                                                                    |                       |                  |                 |                   |  |
| O Changement des donn                                                                                                    | ées véchicule en cour | \$               |                 |                   |  |
| Détails du véhicule<br>Numéro d'immatriculation<br>Pays d'immatriculation du<br>véhicule<br>Masse Maximale Autorisée<br>du Train (MMAT) [kg]<br>Classe d'émission<br>Enregistrement du trajet | Inactif               |                  | Fichiers chargé | S                 |  |
| MODIFIER<br>VISUALISATION DU TRAJET                                                                                                    | SUPPRIMER             | COMMANDER UN OBU | COUPLER OBU     | USAGE NON FACTURE |  |

A) Si vous souhaitez modifier le pays ou le numéro d'immatriculation du véhicule (par exemple car les données que vous avez introduites sont incorrectes), veuillez cliquer sur « SUPPRIMER ». Il est en effet impossible de modifier directement ces champs. Enregistrez ensuite à nouveau votre véhicule en introduisant les informations correctes.

Veuillez noter que, lorsque vous supprimez un véhicule, vous ne verrez plus les données concernant ce véhicule sur le Portail des utilisateurs et vous ne pourrez plus y accéder à l'avenir. Vous pourrez, par contre, toujours consulter les factures correspondant à ce numéro de plaque d'immatriculation dans la rubrique « Mes Factures ».

B) Si vous souhaitez supprimer le véhicule, il vous suffit également de cliquer sur le bouton « SUPPRIMER ».

Veuillez noter que, lorsque vous supprimez un véhicule, vous ne verrez plus les données concernant ce véhicule sur le Portail des utilisateurs et vous ne pourrez plus y accéder à l'avenir. Vous pourrez, par contre, toujours consulter les factures correspondant à ce numéro de plaque d'immatriculation dans la rubrique « Mes Factures »

C) Si vous souhaitez modifier la Masse Maximale Autorisée du Train ou la classe d'émission, ou télécharger les nouveaux papiers du véhicule, cliquez sur « MODIFIER ». Faites les modifications souhaitées et, si nécessaire, téléchargez les nouveaux papiers du véhicule en cliquant sur « CHARGER UN FICHIER ». N'oubliez pas de marquer votre accord avec les conditions générales de Satellic en cochant la case et cliquez sur « SUIVANT ».

| Pays d'immatriculation du véhicule                                                                                                    | Numéro d'immatriculation                                                                                                    |
|----------------------------------------------------------------------------------------------------|----------------------------------------------------------------------------------------------------|
|                                                                                                    | ×                                                                                                    |
| Masse Maximale Autorisée du Train (MMAT                                                                                                    | r) [kg]<br>Classe d'émission ⊘                                                                                                    |
| 6000                                                                                                    | EURO VI 🗸                                                                                                    |
| Attention! Veuillez consulter avec attention<br>d'émission ici.                                                                                                    | n les recommandations pour renseigner le poids et la classe                                                                                                    |
| Papiers du véhicule (2.38 MB)                                                                                                    |                                                                                                    |
| Afin de vérifier les données de votre enregis                                                                                                    | trement, yous devez fournir une conie des documents du                                                                                                    |
| véhicule à titre de preuve. Outre les papiers<br>pour prouver la Masse Maximale Autorisée «<br>Autorisée ou la Classe d'Emission ne sont p.<br>60.000 kg ou Classe Euro 0.                                                                                                    | d'immatriculation, il faudra peut-être d'autres documents<br>d'immatriculation, il faudra peut-être d'autres documents<br>et la Classe d'Emission. Dans le cas où la Masse Maximale<br>as connues, la catégorie la plus élevée doit être choisie :                                                                                                    |
| véhicule à titre de preuve. Outre les papiers<br>pour prouver la Masse Maximale Autorisée e<br>Autorisée ou la Classe d'Emission ne sont p<br>60.000 kg ou Classe Euro 0.<br>Avant de charger le fichier, merci de vérifier<br>autorisés. Maximum 4 fichiers.                                                                                                    | d'immatriculation, il faudra peut-être d'autres documents<br>et la Classe d'Emission. Dans le cas où la Masse Maximale<br>as connues, la catégorie la plus élevée doit être choisie :<br>qu'il est lisible. Seuls les formats pdf, jpeg, tiff et png sont                                                                                                    |
| véhicule à titre de preuve. Outre les papiers<br>pour prouver la Masse Maximale Autorisée o<br>Autorisée ou la Classe d'Emission ne sont p<br>60.000 kg ou Classe Euro 0.<br>Avant de charger le fichier, merci de vérifier<br>autorisés. Maximum 4 fichiers.                                                                                                    | d'immatriculation, il faudra peut-être d'autres documents<br>et la Classe d'Emission. Dans le cas où la Masse Maximale<br>as connues, la catégorie la plus élevée doit être choisie :<br>qu'il est lisible. Seuls les formats pdf, jpeg, tiff et png sont                                                                                                    |
| véhicule à titre de preuve. Outre les papiers<br>pour prouver la Masse Maximale Autorisée o<br>Autorisée ou la Classe d'Emission ne sont p<br>60.000 kg ou Classe Euro 0.<br>Avant de charger le fichier, merci de vérifier<br>autorisés. Maximum 4 fichiers.                                                                                                    | d'immatriculation, il faudra peut-être d'autres documents<br>et la Classe d'Emission. Dans le cas où la Masse Maximale<br>as connues, la catégorie la plus élevée doit être choisie :<br>qu'il est lisible. Seuls les formats pdf, jpeg, tiff et png sont                                                                                                    |
| <ul> <li>wéhicule à titre de preuve. Outre les papiers pour prouver la Masse Maximale Autorisée Autorisée ou la Classe d'Emission ne sont p. 60.000 kg ou Classe Euro 0.</li> <li>Avant de charger le fichier, merci de vérifier autorisés. Maximum 4 fichiers.</li> <li>CHARGER UN FICHIER</li> <li>Je confirme que toutes les informatio fournies sont incorrectes, le tarif max désactivé et mis sur liste noire. Satelli personnelles uniquement pour assure</li> </ul> | All marticulation, il faudra peut-être d'autres documents<br>et la Classe d'Emission. Dans le cas où la Masse Maximale<br>as connues, la catégorie la plus élevée doit être choisie :<br>qu'il est lisible. Seuls les formats pdf, jpeg, tiff et png sont<br>ins sont correctes et complètes. Si les informations<br>imal peut être appliqué ou l'OBU (On Board Unit)<br>ic SA sauvegarde, traite et utilise les données<br>er le péage en Belgique. |

Contrôlez les modifications que vous avez apportées avant de les confirmer. Toute différence entre les données des papiers du véhicule et les données enregistrées peut entraîner l'application de tarifs plus élevés ou le blocage de l'OBU. Cliquez ensuite sur « CONFIRMER ».

| Confirmation Véhicule                                                                                                    |                                                                                                    |                     |  |  |
|----------------------------------------------------------------------------------------------------|----------------------------------------------------------------------------------------------------|---------------------|--|--|
| Veuillez vérifier si les données ci-dessous sont correctes avant de confirmer votre enregistrement. Sachez que toute divergence entre les informations saisies et les documents du véhicule chargés entraîneront l'application du taux le plus élevé ou du blocage de l'OBU. |                                                                                                    |                     |  |  |
| Attention! Si le véhicule                                                                                                    | Attention! Si le véhicule est couplé à un OBU, l'OBU doit être allumé afin de recevoir les mises jour. |                     |  |  |
| Données du véhicul                                                                                                    | le                                                                                                    | Papiers du véhicule |  |  |
| Pays d'immatriculation du<br>véhicule                                                                                                    | Belgique                                                                                               |                     |  |  |
| Numéro d'immatriculation<br>Classe d'émission                                                                                                    | EURO 0                                                                                                 |                     |  |  |
| Masse Maximale Autorisée<br>du Train (MMAT) [kg]                                                                                                    | 4000                                                                                                   |                     |  |  |
| CONFIRMER                                                                                                    | ANNULER                                                                                                |                     |  |  |

Satellic NV • Airport Plaza • Leonardo Da Vincilaan 19 A bus 4 • B-1831 Diegem • T +32 2 416 04 16 • support@satellic.be • www.satellic.be VAT Number: BE 0556.799.596 • RPR Brussels

Les données du véhicule ont été modifiées avec succès. Un e-mail de confirmation vous sera également envoyé afin de valider les nouvelles données.

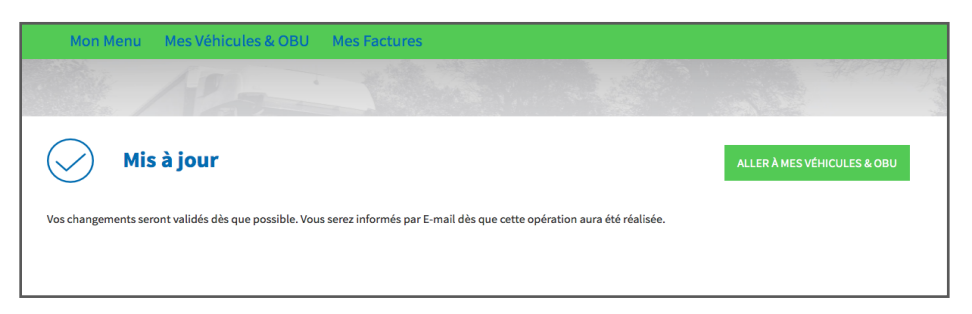